# ESXi通過HX Connect或Intersight升級到7.0 U2失 敗,並顯示「CPU\_SUPPORT WARNING」

### 目錄

<u>簡介</u> <u>背景資訊</u> <u>問題</u> <u>解決方案</u> <u>場景A.從HX Connect使用者介面進行HXDP + ESXi組合升級</u> <u>場景B.從Intersight進行HXDP + ESXi組合升級</u>

# 簡介

本文檔描述了將ESXi升級到7.0 U2的過程,在運行舊一代中央處理器(CPU)的伺服器上此過程可能 會失敗。

# 背景資訊

通過HX Connect或Intersight啟動的升級顯示故障消息:「未能應用配置檔案HX-ESXi-7.0U2-17867351-Cisco-Custom-7.2.0.5」或「CPU\_SUPPORT警告:未來的ESXi版本可能不支援此主機 中的CPU。請相應地規劃」。

解決此問題所需的Hyperflex資料平台(HXDP)版本如下:

HXDP 4.5(2a)

HXDP 4.5(1a)

支援ESXi 7.0 U2的HXDP 4.0(2f)及更低版本

### 問題

在運行較舊一代CPU的伺服器上嘗試通過HX Connect或Intersight升級到ESXi 7.0 U2,特別是 Sandy Bridge-EP(E5-2600)、Ivy Bridge-EP(E5-2600v2)和Haswell EP(E5-2600v3)CPU系列。有關 受此相容性檢查影響的處理器的完整詳細資訊,請參閱VMware KB<u>:VMware知識庫。</u>

| $\leftrightarrow$ $\rightarrow$ $\mathcal{C}$ (A Not set | C 🔺 Not secure /#/clusters/1/upgrade?upgradeType=CLUSTER_UPGRADE_HXDP_AND_HYPERVISOR Q 😭 🖈 |                                                                                                    |  |   |   |   |   |
|----------------------------------------------------------|--------------------------------------------------------------------------------------------|----------------------------------------------------------------------------------------------------|--|---|---|---|---|
| = <sup>albala</sup> HyperFlex Connect                    |                                                                                            | -cu                                                                                                    |  | ĥ | ۲ | 0 | ۹ |
| ② Dashboard                                              | Errors found during upgrade                                                                |                                                                                                    |  |   |   |   |   |
| MONITOR                                                  | Upgraded 0 of 3 total nodes                                                                |                                                                                                    |  |   |   |   |   |
| Alarms                                                   | △ Collapse All                                                                             |                                                                                                    |  |   |   |   |   |
| 😭 Events                                                 | ~ UCS                                                                                      | Running Cluster Pre Upgrade Tesks                                                                                                  |  |   |   |   |   |
| Activity                                                 | Succeeded                                                                                  |                                                                                                    |  |   |   |   |   |
| ANALYZE                                                  | A UCS-<br>Failed                                                                           |                                                                                                    |  |   |   |   |   |
| PROTECT                                                  | A UCS-                                                                                     | ✓ Copying and Dotracting Upgrade Package(s)                                                                                        |  |   |   |   |   |
| MANAGE                                                   | A UCS                                                                                      | Upgrading hypervisor ES01 voggrade failed on host 10.104.0.66. Failed to apply profile HK-ES0-7.0422-17867351-Coxee-Custom-7.2.0.5 |  |   |   |   |   |
| Datastores                                               |                                                                                            | <ul> <li>Copying and Extracting Upgrade Package(s)</li> </ul>                                                                      |  |   |   |   |   |
| lis csi                                                  |                                                                                            | ✓ Checking Duster readiness                                                                                                    |  |   |   |   |   |
| Virtual Machines                                         |                                                                                            | ✓ Upgrading Storage Node                                                                                                    |  |   |   |   |   |
| ↑ Upgrade                                                |                                                                                            | ✓ Reinquish node                                                                                                    |  |   |   |   |   |
| >_ web CLI                                               |                                                                                            | Running Post Relinquish Node Tasks                                                                                                 |  |   |   |   |   |
| Kubernetes                                               |                                                                                            | vraturg for wassons to be Accessible of the Node     Enseina Churter Node into maintenance mode                                    |  |   |   |   |   |
| _                                                        |                                                                                            | Running Post Enter Host Maintenance Mode Tesks                                                                                     |  |   |   |   |   |
|                                                          |                                                                                            |                                                                                                    |  |   |   |   |   |

Cluster Time : 07/08/2021 12:44:11 AM PD

### HX連線錯誤消息

| -          | cisco Intersight                | Requests > Upgrade HyperFlex Cluster > Update node       | xcs ♀ ♀ ↓ ♀ ↓ ♀ ↓ ♥                                                                                                    |                                  |
|------------|---------------------------------|----------------------------------------------------------|----------------------------------------------------------------------------------------------------|----------------------------------|
| <u>080</u> | MONITOR                         | Details                                                  | Execution Flow                                                                                                    |                                  |
| କ          | OPERATE ^                       | Status E Failed                                          | ucs and Update Host OS                                                                                                    |                                  |
|            | Servers                         | Name Update node ucs<br>ID 60er 15f                      | Node upgrade failer. Failed task - Failed to Upgrade Hypervisor. Failure reason - Failed to Upgrade Hypervisor FlandwareErorph Hardware precheck of p<br>7.002-17872531-Cisco-Scaton-72.0.5 failed with warmings. "CPULSIPPORT WARHING: The CPU in this host may not be supported in faulter ESX release<br>accordingly -n n Apply - no-hardware-warming option to ignore the warmings and proceed with the transaction in Piesse refer to the log file for more details." | ofile HX-ESXi-<br>r. Please plan |
|            | Chassis<br>Fabric Interconnects | Target Type HyperFlex Cluster Node                       | ⊘ ucs I: Update Vibs Jul                                                                                                    |                                  |
|            | HyperFlex Clusters              | Target Name ucs<br>Source Type HyperFlex Cluster Profile | Sucs- I: Enter Host Maintenance Mode                                                                                                    |                                  |
| ×          | CONFIGURE ^                     | Source Name ucs _cluster                                 | O ucs Validate DRS is Enabled and Fully Automated                                                                                                    |                                  |
|            | Profiles                        | Initiator<br>Start Time Jul 13, 2021 11:09 PM            | Sucs 1: Run Post Node Relinquish Task                                                                                                    |                                  |
|            | Templates                       | End Time Jul 13, 2021 11:35 PM                           | ⊘ ucs- II: Upgrade HXDP                                                                                                    |                                  |
|            | Policies                        | Duration 26 m 11 s                                       | ⊘ uce- I: Enter HXDP Maintenance Mode J⊍                                                                                                    |                                  |
| (B)        | ADMIN                           | Organizations default                                    | Collect Preconditions for Upgrade                                                                                                    |                                  |
| đ.         | Targets<br>Software Repository  |                                                          |                                                                                                    |                                  |

# 解決方案

### 場景A.從HX Connect使用者介面進行HXDP + ESXi組合升級

在此場景中,您將HXDP升級到4.5(2a),將ESXi升級到7.0 U2內部版17867351。

步驟1.僅先升級HXDP。

步驟1.1.通過

<u>https://software.cisco.com/download/home/286305544/type/286305994/release/4.5(2a)</u>下載 HXDP軟體包,如下圖所示:

| $\leftarrow$ | $\rightarrow$ C | software.cisco.com/download/home/286305544/type/286305994/release/4.5(2a) |
|--------------|-----------------|---------------------------------------------------------------------------|
|--------------|-----------------|---------------------------------------------------------------------------|

Downloads Home / HyperConverged Infrastructure / HyperFlex HX Data Platform / HyperFlex HX Data Platform- 4.5(2a)

| Q     Search       Expand All     Collapse All       Suggested Release     V | HyperFlex HX Data Platform<br>Release 4.5(2a)<br>My Notifications                                              | Related Links and Documentation<br>Recommended Software Releases<br>Release Note for 4.5(2a) |
|------------------------------------------------------------------------------|----------------------------------------------------------------------------------------------------|----------------------------------------------------------------------------------------------|
| 4.0(2f) 😒                                                                    |                                                                                                    |                                                                                              |
| Latest Release V                                                             | Cisco strongly recommends following the Cisco Hyp version for your HX-Series System.                           | perFlex Recommended Software Release Page to select the b                                    |
| 4.5(2a)                                                                      |                                                                                                    |                                                                                              |
| 4.0(2f) 😯                                                                    | File Information                                                                                               | Release Date Size                                                                            |
| 3.5(2i)                                                                      | Cisco HyperFlex Data Platform Installer for VMware B<br>Cisco-HX-Data-Platform-Installer-v4.5.2a-39429-esx.ova | ESXi 30-Jun-2021 3528.53 MB                                                                  |
| 2.6(1e)                                                                      | Advisories 🖆                                                                                                   |                                                                                              |

步驟1.2.開啟HX-Connect,選擇Upgrade,選中HX Data Platform複選框,上傳包,輸入vCenter Credentials的Username和Admin Password,然後按一下Upgrade,如下圖所示:

| $\leftarrow \   \rightarrow \   \mathbf{C}$ | O A https://10 .98/#/clusters/1/upgrade?u                                     | pgradeType=CLUSTER_UPGRADE_HXDP                                   | 67% 🖒                                                                 |                              |
|---------------------------------------------|-------------------------------------------------------------------------------|-------------------------------------------------------------------|-----------------------------------------------------------------------|------------------------------|
|                                             |                                                                               | UC -CL                                                            | Q 🔺   📋                                                               | © 1 ©   ⊗   8                |
| 🕑 Dashboard                                 | CLUSTER UPGRADE ELIGIBILITY<br>No Results                                     |                                                                   |                                                                       |                              |
| MONITOR                                     |                                                                               |                                                                   | Test Upgrade Eligibility                                              |                              |
| Alarms                                      |                                                                               |                                                                   |                                                                       |                              |
| ☆ Events                                    | Select Upgrade Type                                                           |                                                                   | Progress                                                              |                              |
| Activity                                    |                                                                               |                                                                   | 11401435                                                              |                              |
| ANALYZE                                     | UCS Server Firmware ③                                                         |                                                                   |                                                                       |                              |
| A Performance                               | HX Data Platform                                                              |                                                                   |                                                                       |                              |
| PROTECT                                     |                                                                               | <ul> <li>storfs-packages-4.5.2a-39429 file is uploaded</li> </ul> |                                                                       |                              |
| MANAGE                                      |                                                                               |                                                                   |                                                                       |                              |
| E System Information                        | Current HXDP version: Version(4.5.2a-39429) Current Guster details > Checksum |                                                                   | Current Catalog version: Version(4.5.2-39429) Current Catalog details | Bundle version: 4.5.28-39429 |
| Datastores                                  |                                                                               |                                                                   |                                                                       |                              |
| iscsi                                       | ESXI                                                                          |                                                                   |                                                                       |                              |
| Virtual Machines                            | Secure Boot mode ③                                                            |                                                                   |                                                                       |                              |
| T Upgrade                                   |                                                                               |                                                                   |                                                                       |                              |
| >_ Web CLI                                  | vCenter Credentials<br>Username                                               | Admin cassword                                                    |                                                                       |                              |
| Kubernetes                                  | administrator@vsphere.local                                                   |                                                                   | 0                                                                     |                              |
|                                             |                                                                               |                                                                   |                                                                       |                              |

HX connect upgrade HXDP

升級完成後,請繼續執行步驟2。

步驟2.開啟HX Connect,選擇**System information > Nodes**,選擇要升級Esxi的節點,然後按一下 Enter HX Maintenance Mode,如下圖所示。

| ← → C 🔺                                                                                         | Not secure   10                                                                  |                             |                    |                             |                            |                    |            | ର 🕁 🛸                            | <b>a</b> : |  |
|-------------------------------------------------------------------------------------------------|----------------------------------------------------------------------------------|-----------------------------|--------------------|-----------------------------|----------------------------|--------------------|------------|----------------------------------|------------|--|
| = the Hyperflex Connect                                                                         |                                                                                  | uc -a.                      |                    |                             |                            |                    |            |                                  |            |  |
| Deshboerd     Monitor                                                                           | System Overview Nodes Disks<br>© Enser HX Maintenance Mode G Exit HX Maintenance | Mode                        |                    |                             |                            |                    |            | Lest refreshed at 61-69-2021 124 | 439.87     |  |
| ⊈ bers<br>AdVity                                                                                | Node ^ Hypervisor Address                                                        | Hypervisor Status<br>Online | Controller Address | Controller Status<br>Online | Model<br>10(220C-M45       | Version<br>4.5(2a) | Disks<br>8 | Command Line Mode                |            |  |
| ANAUZI<br>Las Performance                                                                       | 220 10 65<br>221 10 66                                                           | Onine                       | 10 169<br>10 70    | Online                      | H0(220C-M45<br>H0(220C-M45 | 4.5(2a)<br>4.5(2a) | 8          | Root shell ①                     |            |  |
| PROTECT                                                                                         | 1-3of3                                                                           |                             |                    |                             |                            |                    |            |                                  |            |  |
| WANNE System Information System Information State Virtual Machines T Upgrade N We CU Kubernetes |                                                                                  |                             |                    |                             |                            |                    |            |                                  |            |  |
|                                                                                                 |                                                                                  |                             |                    |                             |                            |                    |            |                                  |            |  |

### HX連線節點

| ← → C 🚺                 | Not secu        | re   1098/#                         |                   |                                                                                                    |
|-------------------------|-----------------|-------------------------------------|-------------------|----------------------------------------------------------------------------------------------------|
| = the Hyperflex Connect |                 |                                     |                   | vc -a.                                                                                                    |
| Deshboard               | System Overview | v Nodes Disks                       |                   | Confirm HX Maintenance Mode ① ②                                                                                                    |
| Alarms                  | Enter HX Main   | ntenance Mode G Exit HX Maintenance | Mode              |                                                                                                    |
| 1 Events                | Node            | Hypervisor Address                  | Hypervisor Status | Co Model Version Disks                                                                                                    |
| Activity                | -219            | 10. 1.64                            | Online            | H0220CM45 4 5(2a) 8 H0 Mode ensures that the entire                                                                                                    |
| ANALYZE                 | -220            | 10. 65                              | Online            | 10 hyperconverged node, including the host, encers H0220C4M45 4 5(2a) 8 maintenance.                                                                                                    |
| A Performance           | -221            | 10. 1.66                            | Online            | 10 A host in Maintenance Mode is enabled but does not H0220CM45 4.5(2a) 8 perform any function on vitrual mathines, including                                                                            |
| PROTECT                 | 1-3 of 3        |                                     |                   | vinual machine provisioning. Vinual machines<br>running on the host sentering Mananance Mode may<br>need to be powered off or migrated manually to<br>different hosts. The Enter HX Mananance mode sax . |
| MANAGE                  |                 |                                     |                   | does not complete, until all running virtual machines<br>are powered off or migrated.                                                                                                    |
| System Information      |                 |                                     |                   | Do you want to put the selected host in HK.<br>Maintenance Mode?                                                                                                    |
| Datastores              |                 |                                     |                   |                                                                                                    |
|                         |                 |                                     |                   | Cancel Enter HX Maintenance Mode                                                                                                    |
| Uograde                 |                 |                                     |                   |                                                                                                    |
| >_ Web CU               |                 |                                     |                   |                                                                                                    |
| Kubernetes              |                 |                                     |                   |                                                                                                    |
|                         |                 |                                     |                   |                                                                                                    |
|                         |                 |                                     |                   |                                                                                                    |
|                         |                 |                                     |                   |                                                                                                    |
|                         |                 |                                     |                   |                                                                                                    |
|                         |                 |                                     |                   |                                                                                                    |

HX連線維護模式彈出選單

您可以在Activity頁籤下看到活動完成,如下圖所示:

| ← → C /                  | Not secure   10. 98/#/clusters/1/activity                                       |                                       |                                                                                                    | Q           | $\Rightarrow$ | *          |           |
|--------------------------|---------------------------------------------------------------------------------|---------------------------------------|----------------------------------------------------------------------------------------------------|-------------|---------------|------------|-----------|
| = text Hyperflex Connect |                                                                                 | uc -a.                                |                                                                                                    | 0 🔺         | n             | 001        | 0         |
| ① Deshboard              | Filter Filter Isted tasks                                                       |                                       |                                                                                                    |             |               |            |           |
| MONITOR<br>Alerms        | Activity @Montor progress of recent tasks on the HK storage duster.             |                                       |                                                                                                    | Last refres | nes es 67.0   | 8/2021 124 | 19:20 911 |
| ☆ Events                 | <ul> <li>Colapse All</li> </ul>                                                 |                                       |                                                                                                    |             |               |            |           |
| Activity                 | Validate enter maintenance mode for node >219                                   |                                       |                                                                                                    |             |               |            |           |
| ANALYZE                  | 5x8but Success<br>07/06/2021 12:48:45 PM                                        | Parallel salis check                  | Error maintenance mode task is not running for other nodes and for other size nodes in stretch cluster                                                                                           |             |               |            |           |
| A Performance            |                                                                                 | vCenter availability check            | <ul> <li>Cluster should be registered with classer</li> </ul>                                                                                                    |             |               |            |           |
| PROTECT                  |                                                                                 | vČenier reachability check            | <ul> <li>vCenter is machable from vCenter</li> </ul>                                                                                                    |             |               |            |           |
| Replication              |                                                                                 | Maintenance mode state check          | <ul> <li>Check the node is not in maintenance mode</li> </ul>                                                                                                    |             |               |            |           |
| MANAGE                   |                                                                                 | VM Migration check                    | <ul> <li>Check VM Mgration is enabled in all nodes.</li> </ul>                                                                                                    |             |               |            |           |
| System Information       |                                                                                 | Ousler health check                   | <ul> <li>Allow maintenance mode only for healthy ductor</li> </ul>                                                                                                    |             |               |            |           |
| E Detastores             |                                                                                 | Nodes availability check              | Check number of notes available to tolerate this node into maintenance mode                                                                                                    |             |               |            |           |
| 63 6451                  |                                                                                 |                                       |                                                                                                    |             |               |            |           |
| Virtual Machines         | <ul> <li>Enter maintenance mode for node219</li> <li>Status: Success</li> </ul> | Enner Maintenance Minle               | 4                                                                                                    |             |               |            | _         |
| T Upgrøde                | 07/05/2021 12:48:45 PM                                                          |                                       | <ul> <li>Vanisate error manimum room out one as 219</li> <li>Parallel tasks check: Drive manimum mode task is not numing for other nodes and for other site nodes in siretich cluster</li> </ul> |             |               |            |           |
| > Web CU                 |                                                                                 |                                       | vCenter availability check: Outar should be registered with vCenter     vCenter reachability check: vCenter is reachability check: vCenter                                                       |             |               |            |           |
| Kubernetes               |                                                                                 |                                       | Maintenance mode state check. Check the node is not in maintenance mode     VM Migration check. Check VM Migration is enabled in all nodes                                                       |             |               |            |           |
|                          |                                                                                 |                                       | <ul> <li>Quoter health check: Allow maintenance mode only for healthy cluster</li> </ul>                                                                                                    |             |               |            |           |
|                          |                                                                                 | Enter «Center Maintenance mode        | Notes analyzing shock clear in order a node in of enal                                                                                                    |             |               |            |           |
|                          |                                                                                 | Wait for VM migration to be completed | With manufactors will sales time based on number of user VMs                                                                                                    |             |               |            |           |
|                          |                                                                                 | Reinquish the node                    | Shutting down costs gradually                                                                                                    |             |               |            |           |
|                          |                                                                                 | Power off controller VM               | <ul> <li>Powering off the controller VM</li> </ul>                                                                                                    |             |               |            |           |
|                          |                                                                                 | vCenter mantemation mode task         | ✓ Waiting for mannemence mode sets to be completed in vCenter.                                                                                                    |             |               |            |           |

#### HX連線活動頁籤

步驟3.將Secure Shell(SSHI)作為root使用者連線到ESXi主機並進入「維護」模式。

步驟4.建立資料夾並將ESXi軟體包上傳到該資料夾中。

步驟4.1.運行命令:mkdir /hxpatch

步驟4.2.使用以下命令建立ramdisk以儲存軟體包:esxcli system visorfs ramdisk add -m 500 -M 500 -n hxpatch -t /hxpatch -p 0755。

#### 步驟5.使用連結

<u>https://software.cisco.com/download/home/286305544/type/286305994/release/4.5(2a)</u>將ESXi-7.2.0.5軟體包從思科下載下載了載到本地回購,如下圖所示:

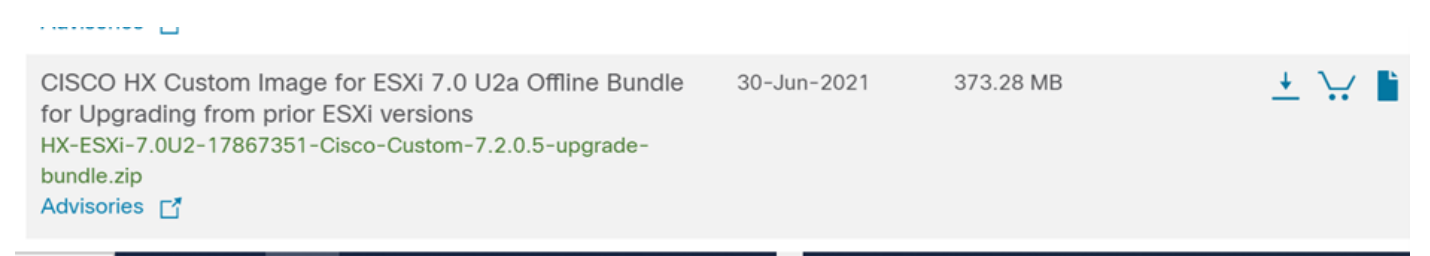

步驟5.1.將軟體包從本地回購複製到/hxpatch檔案夾。以下範例使用WinSCP:

| Local Mark Files Commands Session Options Rem                 | ote Help                                                              |                                                                                                    |                          |                                                                                                    |                                                                                   |              |                                |                     |               |
|---------------------------------------------------------------|-----------------------------------------------------------------------|----------------------------------------------------------------------------------------------------|--------------------------|----------------------------------------------------------------------------------------------------|-----------------------------------------------------------------------------------|--------------|--------------------------------|---------------------|---------------|
| 🕀 🔀 🤯 Synchronize 🗖 🐙 💽 🍥 Queue                               | Transfer                                                              | Settings Default                                                                                                    |                          | - <i>ฮ</i> -                                                                                                    |                                                                                   |              |                                |                     |               |
| 🖵 root@1( 65 🗙 🖳 New Session                                  |                                                                       |                                                                                                    |                          |                                                                                                    |                                                                                   |              |                                |                     |               |
| 🖹 My documents 🔹 🚰 • 🕎 •  🖬 😭 🎜 🛃                             | $  \leftrightarrow \cdot \Rightarrow \cdot$                           |                                                                                                    |                          |                                                                                                    | 📕 hxpatch 🔹 🚰 •                                                                   | · 🝸 •  🖬 🔽   | 🏠 🧭 🖻 Find Files 📍             | • • • •             |               |
| 🔝 Upload 🔹 📝 Edit 🔹 🗙 📝 😡 Properties  😭                       | New - 主                                                               | - <b>V</b>                                                                                                    |                          |                                                                                                    | Download -                                                                        | Edit - 🗙 📝 🞚 | Properties 😭 New -             | + - \               |               |
| C:\Users\admin\Documents\                                     |                                                                       |                                                                                                    |                          |                                                                                                    | /hxpatch/                                                                         |              |                                |                     |               |
| Name MobaXterm HX-ESXI-7.0U2-17867351-Cisco-Custom-7.2.0.5-up | Size<br>2 KB<br>13 KB<br>12 KB<br>382,244 KB<br>6 KB<br>1 KB<br>59 KB | Type<br>Parent directory<br>File folder<br>Windows Power<br>Text Document<br>Compressed (zi<br>Compressed (zi<br>Compressed (zi<br>PY File<br>TGZ File | Cł<br>7/<br>7/<br>5% Upl | hanged<br>7/2021 12:10:48 PM<br>7/2021 7:29:03 PM<br>2/10/2020 11:40:46 DM<br>cooling<br>File: HX-ESXI-7:0U2-<br>Target: /hxpatch/<br>Time left: Calcula<br>Bytes transferred: 13<br>X I = 2 Calcula<br>X I = 2 Calcula<br>X I = 2 Calcu | Name ?<br>?<br>-17867351-Cisco-Custom-7.<br>ating Time elapsed: 4<br>MB Speed: 52 | Size         | Changed<br>7/8/2021 1:19:04 PM | Rights<br>rwxr-xr-x | Owner<br>root |
|                                                               |                                                                       |                                                                                                    |                          |                                                                                                    |                                                                                   |              |                                |                     |               |

步驟6.在維護模式下通過SSH返回主機。

步驟7.運行以下命令以檢視軟體包配置檔案詳細資訊:esxcli software sources profile list —depot=/hxpatch/HX-ESXi-7.0U2-17867351-Cisco-Custom-7.2.0.5-upgrade-bundle.zip ,如下圖 所示:

| [root@      | 220:/hxpatch]  | esxcli s  | oftware   | souro | ces prof | ile listdepo   | ot=/h | xpatch/HX-ESXi-7.0U2 | -17867351-Cisco |
|-------------|----------------|-----------|-----------|-------|----------|----------------|-------|----------------------|-----------------|
| -Custom-7.2 | 2.0.5-upgrade- | -bundle.z | ip        |       |          |                |       |                      |                 |
| Name<br>ime |                |           |           |       | Vendor   | Acceptance Lev | vel   | Creation Time        | Modification T  |
|             |                |           |           |       |          |                |       |                      |                 |
|             |                |           |           |       |          |                |       |                      |                 |
| HX-ESXi-7.0 | 0U2-17867351-0 | Cisco-Cus | tom-7.2.0 | 0.5   | Cisco    | PartnerSupport | ted   | 2021-04-29T18:21:43  | 2021-04-29T18:  |
| 21:43       |                |           |           |       |          |                |       |                      |                 |
| [root@2     | 220:/hxpatch]  |           |           |       |          |                |       |                      |                 |

步驟8.運行以下命令將ESXi軟體包升級到7.0 U2:

esxcli software profile update --allow-downgrades -d /hxpatch/HX-ESXi-7.0U2-17867351-Cisco-Custom-7.2.0.5-upgrade-bundle.zip -p HX-ESXi-7.0U2-17867351-Cisco-Custom-7.2.0.5 --no-hardwarewarning 步驟9.重新啟動主機。

步驟10.使用SSH連線到主機並使用命令驗證版本:vmware-v.

The time and date of this login have been sent to the system logs.
WARNING:
 All commands run on the ESXi shell are logged and may be included in
 support bundles. Do not provide passwords directly on the command line.
 Most tools can prompt for secrets or accept them from standard input.
VMware offers supported, powerful system administration tools. Please
 see www.vmware.com/go/sysadmintools for details.
The ESXi Shell can be disabled by an administrative user. See the
 vSphere Security documentation for more information.
[root@ -220:~] vmware -v
VMware ESXi 7.0.2 build-17867351
[root@ -220:~]

步驟11.從維護模式中退出節點,等待群集恢復正常。

步驟11.1.開啟HX-Connect,選擇**System Information>** Nodes,選擇處於維護模式的節點,然後按 一下**Exit HX Maintenance Mode**,如下圖所示:

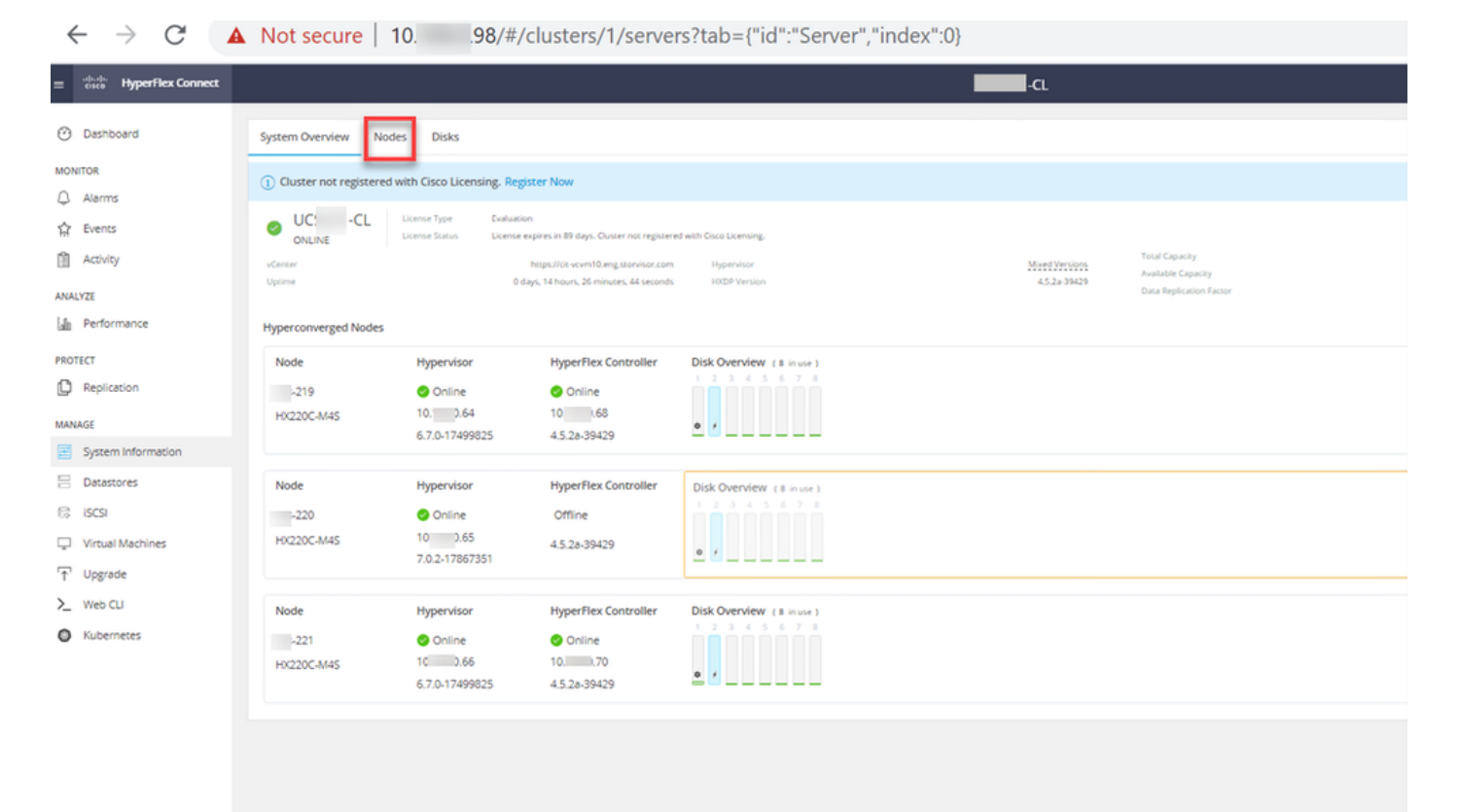

HX連線節點

| ← → C 4                                                                                                    | Not secure   10. 98/#                                                                                       |                                                 |                                               |                                       |                                                    |                                          |                 | Q 🖈 🗯 🏝 🗄                                                                                                    |
|----------------------------------------------------------------------------------------------------|----------------------------------------------------------------------------------------------------|-------------------------------------------------|-----------------------------------------------|---------------------------------------|----------------------------------------------------|------------------------------------------|-----------------|----------------------------------------------------------------------------------------------------|
| = the Hyperflex Connect                                                                                                    |                                                                                                    |                                                 | UC                                            | a                                     |                                                    |                                          |                 | Q▲1 🕅 © 0 A                                                                                                    |
| C Desnoend<br>Noutron<br>Amms<br>Amms<br>Activity<br>ANAUTEI<br>In Performance<br>Peotocn<br>Peotocn<br>Peotocn                                                                                                    | System Overview Nodes Disks<br>C Enter HOL Maintenance Mode<br>219 0 64<br>220 0 65<br>221 0 66<br>1-3 of 3 | e Mode<br>Hypervisor Status<br>Online<br>Online | Concroller Address<br>10 60<br>10 69<br>10 70 | Controller Status<br>Online<br>Online | Model<br>Microscands<br>Microscands<br>Histoccands | Version<br>4.5(2e)<br>4.5(2e)<br>4.5(2e) | Disks<br>8<br>8 | Let vHarret et 17 08 2011 12 44 58 M/ O<br>©* Filter<br>Command Line Mode<br>Root thet ©<br>Root thet ©<br>Root thet © |
| MANAGE<br>i general Information<br>Cassories<br>Cassories<br>C |                                                                                                    |                                                 |                                               |                                       |                                                    |                                          |                 |                                                                                                    |

#### HX連線出口MM

步驟11.2. HX Connect Dashboard顯示操作狀態,必須是**Online**,恢復能力運行狀況必須是 Healthy。

| ≡ <sup>altala</sup> HyperFlex Connect |                                                                    | 80×80                                        | 0 0 L                                          |
|---------------------------------------|--------------------------------------------------------------------|----------------------------------------------|------------------------------------------------|
| Dashboard                             | OPERATIONAL STATUS<br>Online ©                                     | ① Clu                                        | ister License not registered                   |
| Alarms                                | $\begin{array}{c} & \\ & \\ & \\ & \\ & \\ & \\ & \\ & \\ & \\ & $ | 🛩 1 N                                        | ode failure can be tolerated                   |
| Activity                              | CAPACITY<br>6 TB                                                   | 1.2% STORAG<br>71.2 GB Used 6 TB Free OPTIME | GE Compression 77%<br>ZATION Deduplication 0%  |
| Activity                              | CAPACITY<br>6 TB                                                   | 1.2% STORAG<br>71.2 GB Used 6 TB Free OPTIMU | GE Compression 77%<br>IZATION Deduplication 0% |

步驟12.在屬於群集的所有節點上重複步驟2-11,一次一個步驟。

ESXi升級完成後,您可以在HX伺服器的鍵盤、影片、滑鼠(KVM)控制檯上看到版本詳細資訊,如下 圖所示:

| CISCO. UCS KVM         |                                                                   |  |  |  |  |  |  |  |
|------------------------|-------------------------------------------------------------------|--|--|--|--|--|--|--|
| KVM Console Properties |                                                                   |  |  |  |  |  |  |  |
|                        |                                                                   |  |  |  |  |  |  |  |
|                        | VMware ESXi 7.0.2 (VMKernel Release Build 17067351)               |  |  |  |  |  |  |  |
|                        | Cisco Systems Inc 10020C-MIS                                      |  |  |  |  |  |  |  |
|                        | 2 x Intel(R) Xeon(R) CPU ES-2600 v3 0 2.50GHz<br>303.9 618 Memory |  |  |  |  |  |  |  |
|                        |                                                                   |  |  |  |  |  |  |  |
|                        |                                                                   |  |  |  |  |  |  |  |
|                        |                                                                   |  |  |  |  |  |  |  |
|                        |                                                                   |  |  |  |  |  |  |  |

您還可以在HX Connect中驗證System Information頁籤上是否存在新的ESXi版本,如下圖所示:

| $\leftarrow$ | $\rightarrow$      | c c               | 2 | https://10.98///clusters/1 | /servers?tab={"id":"Server"," | index":0}            |                            | ☆   |              | . ⊡        |
|--------------|--------------------|-------------------|---|----------------------------|-------------------------------|----------------------|----------------------------|-----|--------------|------------|
| =            | -1 1.1 1.<br>CISCO | HyperFlex Connect |   |                            | UC                            | -CL                  | Q 🔺 1                      | Î   | <b>0</b> 0   | <u>ہ</u> ( |
| $\odot$      | Dasht              | ooard             | Î | Hyperconverged Nodes       |                               |                      | Disk View Options ~        | Dis | k View Leger | nd         |
| 0            |                    |                   |   | Node                       | Hypervisor                    | HyperFlex Controller | Disk Overview ( & in use ) |     |              |            |
| MON          | NITOR              |                   |   | -219                       | 🕗 Online                      | Online               |                            |     |              |            |
| ¢            | Alarm              | s                 |   | HX220C-M4S                 | 10. 64                        | 10                   |                            |     |              |            |
| ជ            | Event              | s                 |   |                            | 6.7.0.17499825                | 4.5.2a-39429         | 0 /                        |     |              |            |
| Û            | Activit            | y                 |   |                            |                               |                      |                            |     |              |            |
|              |                    |                   |   | Node                       | Hypervisor                    | HyperFlex Controller | Disk Overview (8 in use)   |     |              |            |
| ANA          | LYZE               |                   |   | -220                       | 🕗 Online                      | 🥝 Online             |                            |     |              |            |
| Lala         | Perfo              | rmance            |   | HX220C-M4S                 | 10. 65                        | 1069                 |                            |     |              |            |
| PRO          | TECT               |                   |   |                            | 7.0.2-17867351                | 4.5.2a-39429         | ¢ <i>i</i>                 |     |              |            |
| ſ            | Replic             | ation             |   |                            |                               |                      |                            |     |              |            |
|              |                    |                   |   | Node                       | Hypervisor                    | HyperFlex Controller | Disk Overview (8 in use)   |     |              |            |
| MAN          | AGE                |                   |   | -221                       | 🥝 Online                      | 🥝 Online             | 1 2 3 4 5 6 7 8            |     |              |            |
| E            | Syster             | n Information     |   | HX220C-M4S                 | 10                            | 10                   | • /                        |     |              |            |
|              | Datas              | tores             |   |                            | 6.7.0-17499825                | 4.5.2a-39429         | • •                        |     |              |            |

HX connect已更新Esxi

### 場景B.從Intersight進行HXDP + ESXi組合升級

對於此場景,您可以從Intersight將HXDP升級到4.5(2a),將ESXi升級到7.0 U2生17867351版本。

步驟1.如果其中一個HX伺服器處於維護模式,則通過vCenter或ucs KVM控制檯重新啟動該伺服器 。

| ✓ 1 221_dc                                | 😴 Deploy OVF Template      | Adapter                       |
|-------------------------------------------|----------------------------|-------------------------------|
| ✓ [] 221_cl                               | A New Resource Pool        | el: USB Storage Controller    |
| -219.eng.storvisor.com                    | R+                         | √ vmhba32                     |
| -220.eng.storvisor.com                    | Bả New VApp                | el: Wellsburg AHCI Controller |
| -221.eng.storvisor.com (Maintenance Mode) | Import VMs                 | √ vmhba0                      |
| ♂ stCtIVM-                                | Maintenance Mode           |                               |
| 🔂 stCtIVM-                                | Maintenance Mode           |                               |
| 园 stCtIVM-                                | Connection •               | •                             |
| 🔂 -clone1                                 | Power                      | Power On                      |
| -clone10                                  |                            |                               |
| Clone2                                    | Certificates               | Enter Standby Mode            |
| -clone3                                   | Storage                    | Shut Down                     |
| -clone4                                   | Rt Add Networking          | E Debeet                      |
| 🔂 -clone5                                 | g Add Networking           | & Reboot                      |
| -clone6                                   | Host Profiles              | •                             |
| 🔂 -clone7                                 | Export System Logs         |                               |
| 🔂 -clone8                                 | Export system Logs         |                               |
| 🔂 -clone9                                 | Reconfigure for vSphere HA |                               |
| -∨M                                       | 🖎 Assign License           |                               |

步驟2.伺服器重新啟動後,從HX Connect UI退出HX維護模式。開啟HX-Connect,選擇System Information > Nodes,選擇處於維護模式的節點,然後按一下Exit HX Maintenance Mode。

步驟3.為Hyperflex集群完成修復留出幾分鐘的時間。HX Connect **Dashboard**向您顯示操作狀態 ,該狀態必須為**Online**,並且彈性運行狀況必須顯示**Healthy**。

| OPERATIONAL STATUS           |                                                                                                   | Cluster License not registered                                                                              |
|------------------------------|---------------------------------------------------------------------------------------------------|----------------------------------------------------------------------------------------------------|
|                              |                                                                                                   | ✓ 1 Node failure can be tolerated                                                                           |
| CAPACITY 1.2%<br>6 TB 71.2 G | 0 Used 6 TB Free                                                                                  | STORAGE Compression 77% Deduplication 0%                                                                    |
|                              | OPERATIONAL STATUS<br>Online ①<br>RESILIENCY HEALTH<br>Healthy ①<br>CAPACITY 1.2%<br>6 TB 71.2 GE | OPERATIONAL STATUS<br>Online ①<br>RESILIENCY HEALTH<br>Healthy ①<br>CAPACITY<br>6 TB 71.2 GB Used 6 TB Free |

步驟4.開啟Intersight,選擇**Upgrade**,然後按一下**Expert Mode > Upgrade HyperFlex Data Platform**,如下圖所示:

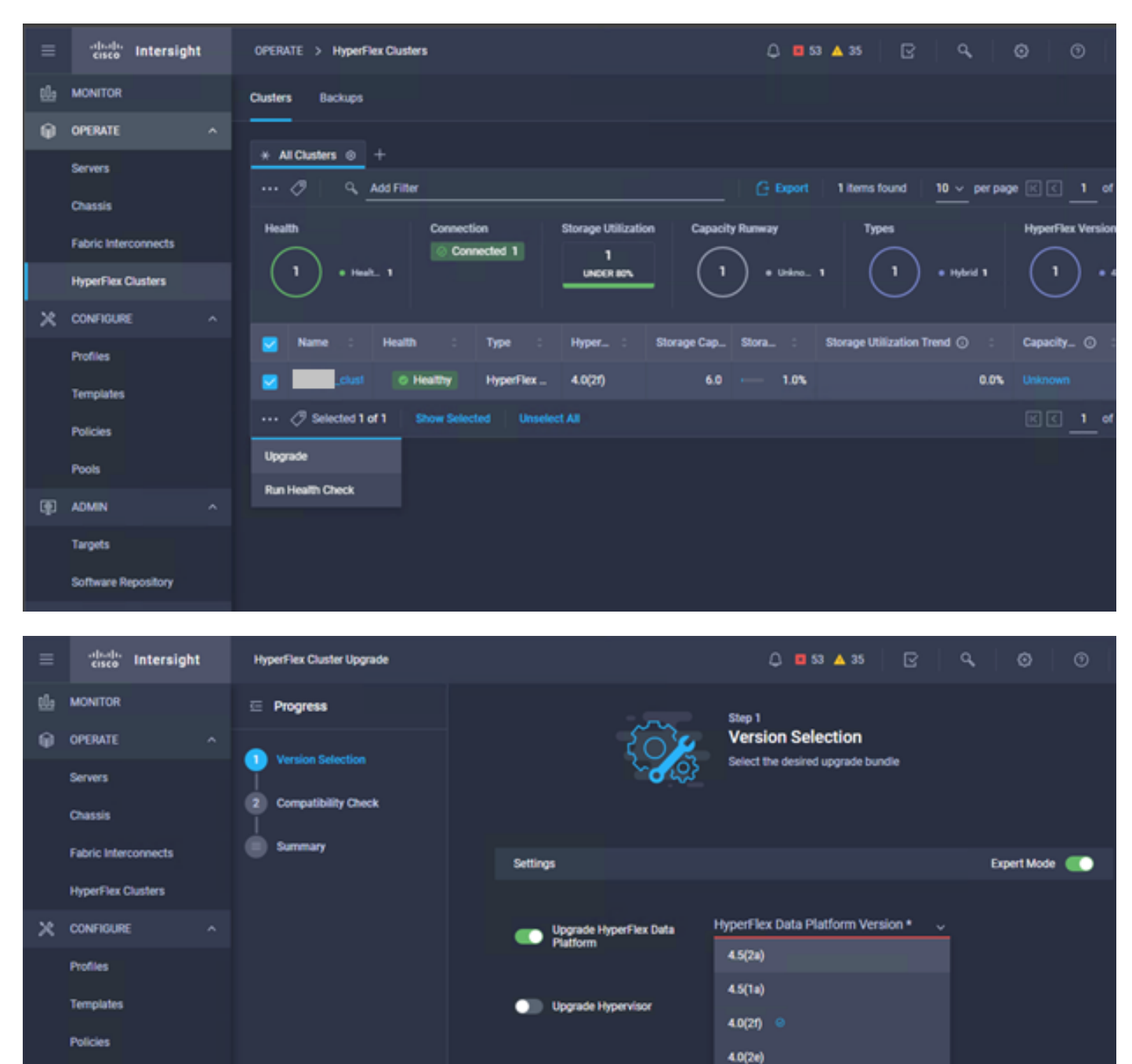

4.0(2d)

Pools

Targets

Software Repository

D ADMIN

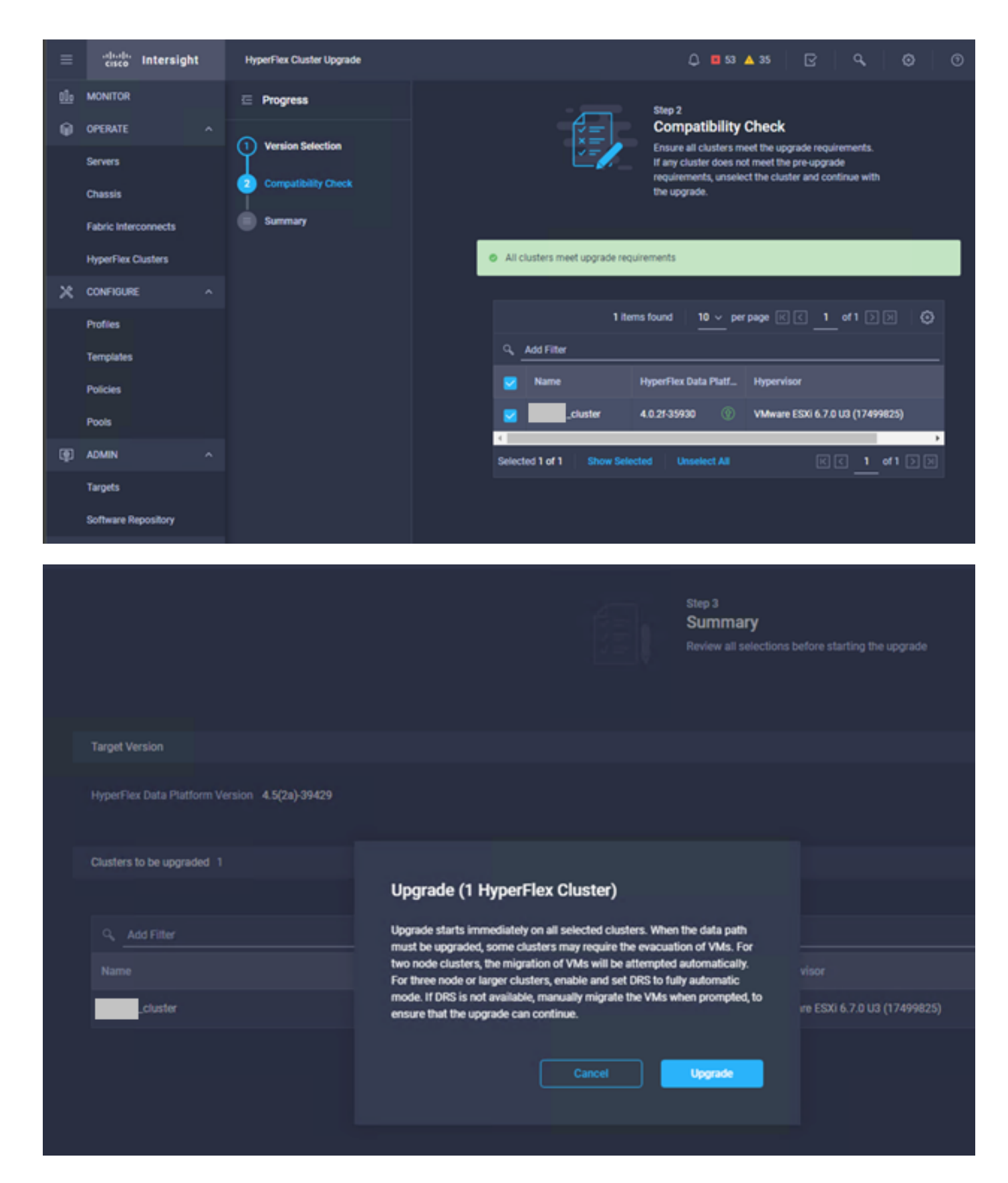

步驟5.您可以觀察升級開始及完成情況:

| =  | cisco Intersight     | Requests > Upgrade HyperFle |                                                  | Q 🖬 53 🔺 35                                   |  |  |                |
|----|----------------------|-----------------------------|--------------------------------------------------|-----------------------------------------------|--|--|----------------|
| th | MONITOR              | Details                     |                                                  | Execution Flow                                |  |  |                |
| θ  | OPERATE ^            | Status                      | © Success                                        | 🔿 🔜 220: Cleanup Tasks after upgrade          |  |  |                |
|    | Servers<br>Chavels   | Name Up<br>ID 60et          | igrade HyperFlex Cluster<br>36d8696f6e2d3071e9db | Cleanup Tasks after upgrade                   |  |  |                |
|    | Fabric Interconnects | Target Type                 | HyperFlex Cluster                                | © 221: Cleanup tasks after upgrade            |  |  |                |
|    | HyperFlex Clusters   | Target Name                 | -221                                             | Running Cluster Post-Upgrade Hooks            |  |  |                |
| ×  | CONFIGURE ^          | Source Type                 | -220<br>HyperFlex Cluster Profile                | C 220. Update node View Execution Flow        |  |  |                |
|    | Profiles             | Source Name                 | _cluster                                         | O 219: Update node View Execution Flow        |  |  |                |
|    | Templates            | Initiator<br>Start Time     | Jul 14, 2021 12:11 PM                            | O 221: Update node View Execution Row         |  |  |                |
|    | Pools                | End Time<br>Duration        | Jul 14, 2021 2:10 PM<br>1 h 59 m 25 s            | 220. Run Node Level Validations for Upgrade   |  |  |                |
| æ  | ADMIN ^              |                             |                                                  | 219: Run Node Level Validations for Upgrade   |  |  |                |
|    | Targets              | Organizations               |                                                  | © 221: Run Node Level Validations for Upgrade |  |  |                |
|    | Software Repository  |                             |                                                  | Run Validations for Upgrade                   |  |  | Jul 14, 2021 1 |

#### 步驟6.啟動每台伺服器的ESXi升級。將ESXi 7.0 U2升級捆綁包複製到ESXi主機。

#### 步驟6.1.從思科下載下載的ESXi 7.0U2升級捆綁包,連結為

:https://software.cisco.com/download/home/286305544/type/286305994/release/4.5(2a):

CISCO HX Custom Image for ESXi 7.0 U2a Offline Bundle for 30-Jun-2021 373.28 MB  $\pm$   $\searrow$  Upgrading from prior ESXi versions HX-ESXi-7.0U2-17867351-Cisco-Custom-7.2.0.5-upgrade-bundle.zip Advisories

#### 步驟6.2.在每台ESXi主機上,將ESXi 7.0U2升級捆綁包複製到可用的datastore目錄中(使用scp、 wget等方法)。 完成後,您必須看到:

[root@ucs-221:/vmfs/volumes] pwd /vmfs/volumes [root@ucs-221:/vmfs/volumes] ls MyDataStore 60ee5dfc-6f05dc8b-05cf-0025b5b1a116 60ef8a79-63aadd3f-ee0d-0025b5b1a116 BOOTBANK2 SpringpathDS-FCH2008V1M1 . . [root@ucs-221:/vmfs/volumes] cd MyDataStore / [root@ucs-221:/vmfs/volumes/ac08f584-9a2f8a67] ls -al total 0 drwx-----1 root 686 Jul 14 05:19 . root drwxr-xr-x 1 root root 512 Jul 15 01:21 .. -rw-r--r--1 root 391417386 Jul 15 00:55 HX-ESXi-7.0U2-17867351-Cisco-Customroot 7.2.0.5-upgrade-bundle.zip drwxr-xr-x 1 root 2793 Jul 14 20:03 ucs221-VM root [root@ucs-221:/vmfs/volumes/ac08f584-9a2f8a67] pwd

/vmfs/volumes/ MyDataStore

步驟7.開啟HX-Connect,選擇**System information > Nodes**,選擇要升級Esxi的節點,然後按一下 Enter HX Maintenance Mode,如下圖所示:

| ← → C 🔺                                                                                                    | Not secure   10. 98/#       |                                         |                    |                             |                          |                    |            | २ 🖈 🛊 😩                      | :     |
|----------------------------------------------------------------------------------------------------|-----------------------------|-----------------------------------------|--------------------|-----------------------------|--------------------------|--------------------|------------|------------------------------|-------|
| = 🚓 Hyperflex Connect                                                                                                    |                             |                                         | UC                 | a                           |                          |                    |            | ₽ <b>▲</b> 1 (11) ⊚ ⊂        | ه ا ه |
| Deshboerd     Monitor                                                                                                    | System Overview Nodes Disks | Lest whereas at 01 08 2021 12 46 59 Pr/ | •                  |                             |                          |                    |            |                              |       |
| © Adminis                                                                                                    | Node ^ Hypervisor Address   | Hypervisor Status<br>Online             | Controller Address | Controller Status<br>Online | Model<br>HX220C4M45      | Version<br>4.5(28) | Disks<br>8 | Command Line Mode            |       |
| ANALYZE                                                                                                    | 220 10 65<br>221 10 66      | Online                                  | 10 169             | Online                      | H0220C4M45<br>H0220C4M45 | 4.5(2#)<br>4.5(2#) | 8          | Root shell ①<br>Root shell ① |       |
| Protect                                                                                                    | 1-3 of 3                    |                                         |                    |                             |                          |                    |            |                              |       |
| MMAKE<br>System Information<br>Sources<br>Galaxies<br>Vinael Machines<br>Vinael Machines<br>Vinael Machines<br>Vinael Machines<br>Vinael Machines<br>Vinael Machines<br>Vinael Machines<br>Vinael Machines |                             |                                         |                    |                             |                          |                    |            |                              |       |
|                                                                                                    |                             |                                         |                    |                             |                          |                    |            |                              |       |

### HX連線節點

| ← → C 🚺                                                                                                    | Not secure   10.      | .98/#      |                   |                                                                                                    |  |
|----------------------------------------------------------------------------------------------------|-----------------------|------------|-------------------|----------------------------------------------------------------------------------------------------|--|
| = the HyperFlex Connect                                                                                          |                       |            |                   | uc -cı.                                                                                                    |  |
| Deshboard  MONITOR                                                                                               | System Overview Nodes | Disks      | xte               | Confirm HX Maintenance Mode 🛛 🛇                                                                                                    |  |
| Alarms Events                                                                                                    | Node • Hyperviso      | ar Address | Hypervisor Status | Co                                                                                                    |  |
| Activity<br>ANALYZE                                                                                              | -220 10 6             | 5          | Online            | HX Maintenance Mode ensures that the entire<br>typerconverged node, including the host, enters<br>maintenance.                                                                                                    |  |
| Performance PROTECT  Replication                                                                                 | 1-3 of 3              | 6          | Online            | A host in Maintenance Mode is enabled but does not Micadocawas 4.5(24) 8     perform any function on virtual matchines, including     virtual matchine provisioning. Virtual matchines     running on the host energing Maintenance Mode may     need to be powered off or migrated manually to     different hosts. The Ener HX Maintenance mode task |  |
| MANAGE<br>System Information<br>Catastories<br>G IDCSI<br>Virtual Machines<br>T Upgrade<br>X Web CU<br>Muberines |                       |            |                   | diefes frozie friedrik in Kalanderstande model in de bies<br>are possend off or ingrated.<br>Die jou warts op uit we selected host in HK<br>Maintenance Mode?<br>Criter HK Maintenance Mode                                                                                                    |  |

您可以在Activity頁籤下看到活動完成,如下圖所示:

| ← → C 🚺                 | Not secure   10. 98/#/clusters/1/activity                                                                                                    |                                       |                                                                                                    | Q       | ☆           | *            |          |
|-------------------------|----------------------------------------------------------------------------------------------------|---------------------------------------|----------------------------------------------------------------------------------------------------|---------|-------------|--------------|----------|
| = the Hyperflex Connect |                                                                                                    | uc -cı.                               |                                                                                                    | 0 🔺 1   |             | 01           | 0        |
| O Deshboard             | Filter Filter listed tasks                                                                                                    |                                       |                                                                                                    |         |             |              |          |
| MONITOR<br>Alerms       | Activity @Montor progress of recent tasks on the HX storage cluster.                                                                                                    |                                       |                                                                                                    | Let whe | ened as 010 | 18/2021 12:4 | 8-20 911 |
| ☆ Events                | Collepse All                                                                                                    |                                       |                                                                                                    |         |             |              |          |
| Activity                | Filter Teter Issed tasts  ACTIvity @Monitor progress of recent tasks on the Kit storage duster.   Cutages #I  Substances  Total Substances  Total Substances  Total Substances  Total Substances  Total Substances  Total Substances  Total Substance  Total Substance  Total Substan |                                       |                                                                                                    |         |             |              |          |
| ANALYZE                 |                                                                                                    | Parallel usits check                  | Droser maintenance mode task is not running for other rodes and for other site rodes in stretch cluster                                                                                                    |         |             |              |          |
| a Performance           |                                                                                                    | vCenter availability check            | <ul> <li>Custor should be registered with cleaner</li> </ul>                                                                                                    |         |             |              |          |
| PROTECT                 |                                                                                                    | vCenter reachability check            | ✓ vCenter is reachable from vCenter                                                                                                    |         |             |              |          |
| Replication             |                                                                                                    | Maintenance mode state check          | <ul> <li>Check the node is not in maintenance mode</li> </ul>                                                                                                    |         |             |              |          |
| MANAGE                  | A Validate error mantenance mode for node219     Status Success     OTOB/2021 12:48:48 PM     Or Of D2021 12:48:48 PM                                                                                                    | VM Mgration check                     | Check VM Mgradon is enabled in all nodes                                                                                                    |         |             |              |          |
| System Information      |                                                                                                    | Outler health check                   | <ul> <li>Alose maintenance mode only for healthy cluster</li> </ul>                                                                                                    |         |             |              |          |
| E Detastores            |                                                                                                    | Nodes availability check              | Check number of nodes available to tolerate this node into maintenance mode                                                                                                    |         |             |              |          |
| 62 16451                |                                                                                                    |                                       |                                                                                                    |         |             |              |          |
| Virtual Machines        | C ~ Enter maintenance mode for node -219<br>Status: Success                                                                                                    |                                       |                                                                                                    |         |             |              | _        |
| T Upgrøde               | 07/08/2021 12:+8:45 PM                                                                                                    | Ercer Maintenance Mode                | <ul> <li>Validate enter maintenance mode for node ucs 219</li> <li>Parallel tasks check: Enter maintenance mode task is not nursing for other nodes and for other site nodes in stretch cluster</li> </ul>                                                                                                    |         |             |              |          |
| >_ Web CU               |                                                                                                    |                                       | <ul> <li>vCenter availability check: Outlan should be registered with vCenter</li> <li>vCenter outlability check: of enser is such ability for outlability from vCenter</li> </ul>                                                                                                    |         |             |              |          |
| Kubernetes              |                                                                                                    |                                       | Vision and the set of the Set of the Se |         |             |              |          |
|                         |                                                                                                    | Enter «Certer Maintenance mode        | <ul> <li>Initiate the enter maintenance mode in vCenter</li> </ul>                                                                                                    |         |             |              |          |
|                         |                                                                                                    | Wait for VM engration to be completed | <ul> <li>With migration will take time based on number of user Wits</li> </ul>                                                                                                    |         |             |              |          |
|                         |                                                                                                    | Relinquich the node                   | ✓ Strutting down starts graveholy                                                                                                    |         |             |              |          |
|                         |                                                                                                    | Power off controller VM               | <ul> <li>Powering off the controller VM</li> </ul>                                                                                                    |         |             |              |          |
|                         |                                                                                                    | vCenter mansenance mode task          | <ul> <li>Wasting for maintenance mode task to be completed in vCenter</li> </ul>                                                                                                    |         |             |              |          |

#### 步驟8.通過SSH連線到處於HX維護模式的ESXi主機。

#### 步驟8.1.尋找升級套件組合設定檔名稱:

[root@abcd-221:/vmfs/volumes/ac08f584-9a2f8a67] esxcli software profile update -depot=/vmfs/volumes/0714051143/HX-ESXi-7.0U2-17867351-Cisco-Custom-7.2.0.5-upgrade-bundle.zip -profile HX-ESXi-7.0U2-17867351-Cisco-Custom-7.2.0.5 --no-hardware-warning 步驟8.3.升級完成後,您將看到一條成功消息:

Update Result Message: The update completed successfully, but the system needs to be rebooted for the changes to be effective. Reboot Required: true 步驟9.重新啟動主機。

步驟10.登入到ESXi主機並使用以下命令驗證新版本:vmware-v.

```
The time and date of this login have been sent to the system logs.
WARNING:
   All commands run on the ESXi shell are logged and may be included in
   support bundles. Do not provide passwords directly on the command line.
   Most tools can prompt for secrets or accept them from standard input.
VMware offers supported, powerful system administration tools. Please
   see www.vmware.com/go/sysadmintools for details.
The ESXi Shell can be disabled by an administrative user. See the
   vSphere Security documentation for more information.
[root@ -220:~] vmware -v
VMware ESXi 7.0.2 build-17867351
[root@ -220:~]
```

步驟11.伺服器重新啟動後,從HX Connect UI退出**HX Maintenance Mode**。開啟HX-Connect,選 擇System Information > Nodes,選擇處於維護模式的節點,然後按一下Exit HX Maintenance Mode,如下圖所示:

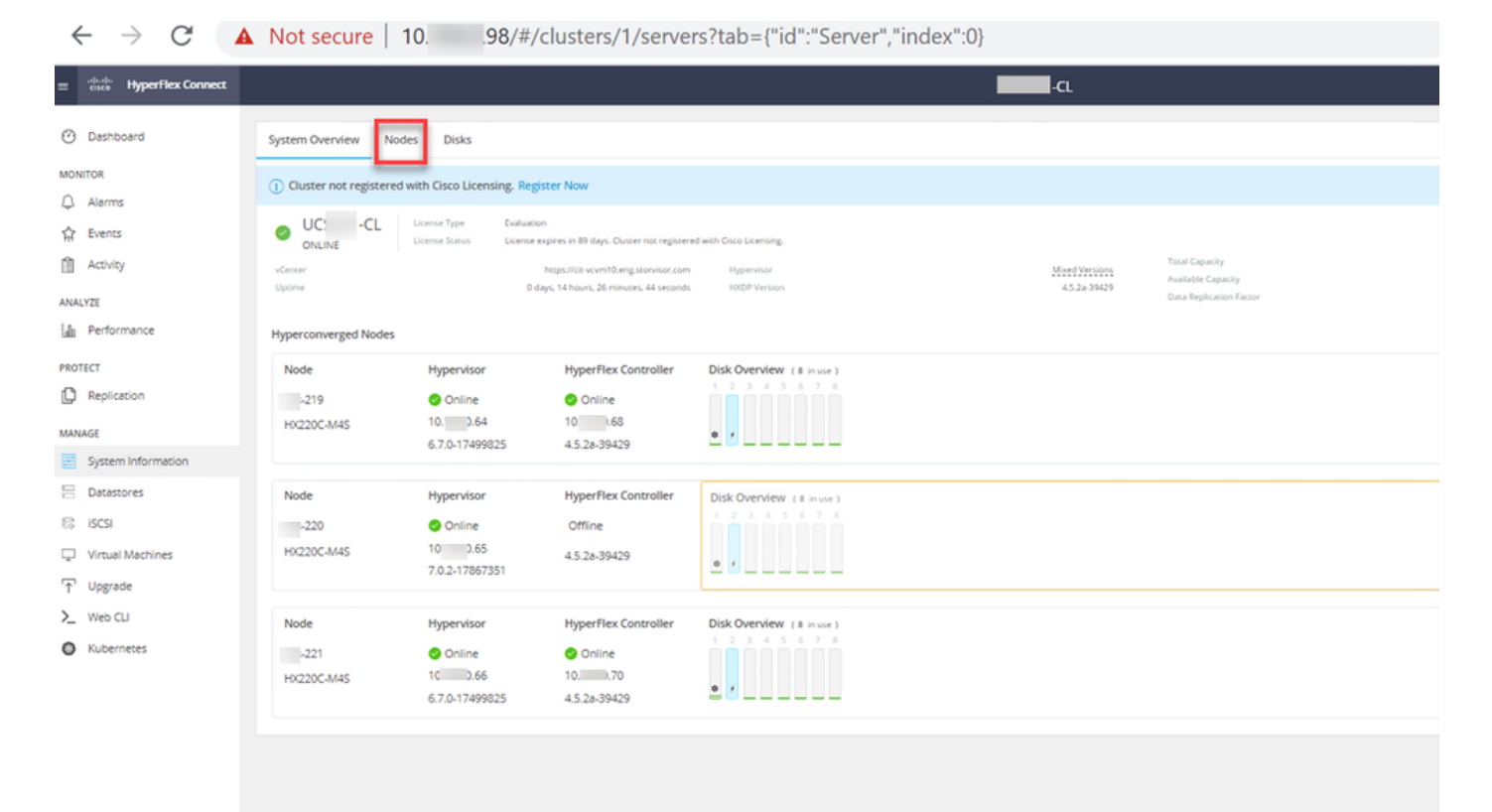

| ← → C /                 | Not secure        | e   10                                |                   |                    |                   |             |         |       | ९ 🖈 🛔 😩 ।                                |
|-------------------------|-------------------|---------------------------------------|-------------------|--------------------|-------------------|-------------|---------|-------|------------------------------------------|
| = the Hyperflex Connect |                   |                                       |                   | UC C               | ı                 |             |         |       | Q▲1   🕅   Ø   Ø   &                      |
| O Deshboard             | System Overview   | Nodes Disks                           |                   |                    |                   |             |         |       | Last refreshed at 07-08-2021 12-46-59 RV |
| MONITOR                 | C Enter HX Mainte | enance Mode G Exit HX Maintenance Mod | de                |                    |                   |             |         |       | 🖄 Y Riber                                |
| Q. Alarms               | Node              | Hypervisor Address                    | Hypervisor Status | Controller Address | Controller Status | Model       | Version | Disks | Command Line Mode                        |
| 12 tvers                | 219               | 10 64                                 | Online            | 10 68              | Online            | H0220C-M45  | 4.5(2a) |       | Root shell ①                             |
| 454/271                 | 220               | 10. 65                                | Online            | 10 (69             | Online            | H0220C4M45  | 4.5(28) | 8     | Root shel ①                              |
| E Performance           | 221               | 10 66                                 | Online            | 10 70              | Online            | H0(220C-M45 | 4.5(2a) | 8     | Root shell ①                             |
| PROTECT                 | 1 - 3 of 3        |                                       |                   |                    |                   |             |         |       |                                          |
| MANAGE                  |                   |                                       |                   |                    |                   |             |         |       |                                          |
| System Information      |                   |                                       |                   |                    |                   |             |         |       |                                          |
| E Detastores            |                   |                                       |                   |                    |                   |             |         |       |                                          |
| ୍ୱେ ଅଟନ                 |                   |                                       |                   |                    |                   |             |         |       |                                          |
| Virtual Machines        |                   |                                       |                   |                    |                   |             |         |       |                                          |
| T Upgrade               |                   |                                       |                   |                    |                   |             |         |       |                                          |
|                         |                   |                                       |                   |                    |                   |             |         |       |                                          |
| •                       |                   |                                       |                   |                    |                   |             |         |       |                                          |
|                         |                   |                                       |                   |                    |                   |             |         |       |                                          |
|                         |                   |                                       |                   |                    |                   |             |         |       |                                          |
|                         |                   |                                       |                   |                    |                   |             |         |       |                                          |
|                         |                   |                                       |                   |                    |                   |             |         |       |                                          |
|                         |                   |                                       |                   |                    |                   |             |         |       |                                          |
|                         |                   |                                       |                   |                    |                   |             |         |       |                                          |

#### HX連線出口MM

步驟12.為Hyperflex集群完成修復留出幾分鐘的時間。HX Connect **Dashboard**向您顯示操作狀態 ,該狀態必須為**Online**,並且彈性運行狀況必須顯示**Healthy**。

|                         |                                                                                                    | 26                                                                                                    |
|-------------------------|----------------------------------------------------------------------------------------------------|----------------------------------------------------------------------------------------------------|
| IONAL STATUS<br>e       | Cluster License not registered                                                                                                    |                                                                                                    |
| NCY HEALTH              | ✓ 1 Node failure can be tolerated                                                                                                    |                                                                                                    |
| TY 1.2%<br>71.2 GB Used | STORAGE Compression 77%<br>OPTIMIZATION Deduplication 0%                                                                                                    |                                                                                                    |
|                         | INAL STATUS           Image: Status           Image: Status </td <td>INAL STATUS     ① Cluster License not registered       ①     CV HEALTH       IV ©     ✓ 1 Node failure can be tolerated       Y     1.2%       71.2 GB Used     6 TB Free       OPTIMIZATION     0%</td> | INAL STATUS     ① Cluster License not registered       ①     CV HEALTH       IV ©     ✓ 1 Node failure can be tolerated       Y     1.2%       71.2 GB Used     6 TB Free       OPTIMIZATION     0% |

步驟13.每次為每個ESXi主機1重複步驟6.-12.。在轉到下一個節點之前,請確保群集狀態顯示 Healthy。

#### 關於此翻譯

思科已使用電腦和人工技術翻譯本文件,讓全世界的使用者能夠以自己的語言理解支援內容。請注 意,即使是最佳機器翻譯,也不如專業譯者翻譯的內容準確。Cisco Systems, Inc. 對這些翻譯的準 確度概不負責,並建議一律查看原始英文文件(提供連結)。